## Cadastro e manutenção de Procurador

1. Insira o Token em uma entrada USB em seu PC ou notebook.

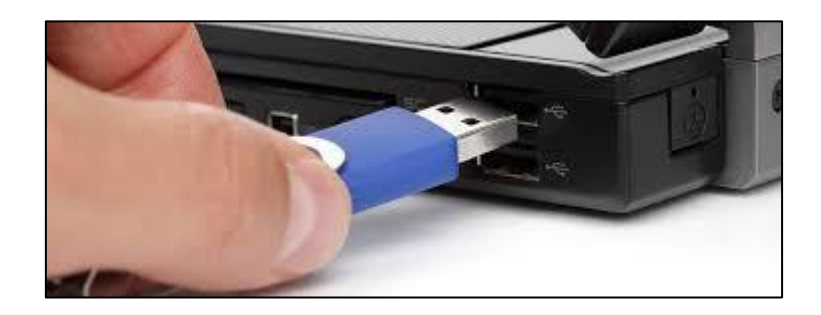

2. Após acessar o SIARE, na página da SEF, clique na aba **Certificado Digital** que está localizada ao lado da aba **Login**.

\_\_\_\_

|           | Acesso ao SIARE                 |
|-----------|---------------------------------|
| Login     | Certificado Digital             |
| Usuário*: | Selecione um tipo               |
| CPF*:     |                                 |
| Senha*:   |                                 |
|           | Entrar                          |
|           | Esqueci minha senha             |
| M         | anual de acesso com certificado |
|           | PR_9.0.185.0                    |

3. Em seguida, selecione **Inscrição Estadual** no campo **Usuário**. Preencha o campo respectivo com o número da Inscrição Estadual desejada, marque o círculo na frente do nome do responsável pelo Token e clique em **Entrar**.

| Login      | Certificado Digital     |
|------------|-------------------------|
| Usuário:   | Inscrição Estadual      |
|            | DIGITE O NÚMERO         |
| Lista de c | ertificados disponiveis |
|            |                         |
| O José     | Maria dos Santos        |

4. Digite a senha do Token e clique em **OK**.

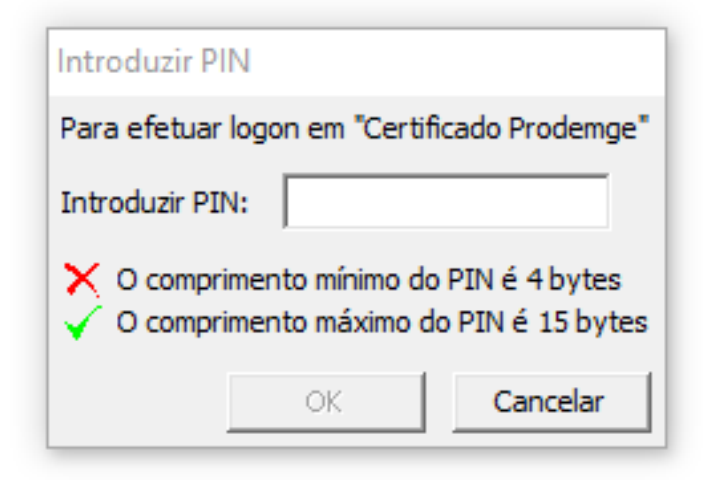

5. Clique em e-PTA, no lado esquerdo da tela, e, em seguida, em Cadastro de Procurador.

## Acesso ao SIARE

|                                     | • •                      |
|-------------------------------------|--------------------------|
| PED                                 | > <b>«</b>               |
| Parcelamento Especial               |                          |
| Parcelamento Especial               |                          |
| Produtor Rural                      | > Cadastro de Procurador |
| e-PTA                               | > Pesquisa e-PTA         |
| Produtor Rural - Pessoa<br>Jurídica | >                        |
| Regime Especial                     | >                        |
| Registro de Saída                   | >                        |
| Transferências de Crédito           | >                        |
| EFD                                 | >                        |
|                                     |                          |

https://hwww2.fazenda.mg.gov.br/ptaeletronico/sistema/sol/processo/procurad

6. Clique no símbolo na linha do e-PTA em que deseja cadastrar o Procurador.

| C 🔺 Não seguro                                                     | hwww2.fazenda.mg.go                  | v.br/ptaeletronico/sisten | na/sol/processo/procu | irador Processo Mnt. | html                                         |                |                              | ☆ 🧧       | 2 🗳         |
|--------------------------------------------------------------------|--------------------------------------|---------------------------|-----------------------|----------------------|----------------------------------------------|----------------|------------------------------|-----------|-------------|
| ps 💅 Yahoo 🧕 Amazon                                                | 🖭 Est. Virtual 🔺 SEF                 | MG 🚺 VOLP 🍇 Tra           | idutor 🎍 Longman      | 🕒 123 🔇 Usu Ex       | t 🔇 Usu Int 🔇 e-PTA                          | 📶 Power Bl 👼   | DataZen 📃 História de MG     | »         | Outros favo |
| adastro CERM >                                                     | Filtro                               |                           |                       |                      |                                              |                |                              |           |             |
| ocumentos Eletrônicos<br>NF-e / NFC-e / CT-e / CT-e ><br>S / RP-e) | <ul> <li>Por Número de e-</li> </ul> | -PTA                      | Número do e-PT        | A *:                 |                                              |                |                              |           |             |
| 050 050                                                            | Por Identificação                    |                           |                       |                      |                                              |                | Limpa                        | Pesquisar |             |
|                                                                    |                                      |                           |                       |                      |                                              |                |                              |           |             |
|                                                                    |                                      |                           |                       |                      |                                              |                |                              |           |             |
| AMEP                                                               | PTA Eletrônico                       | Culeba Baselus            | N.S                   | Data da              |                                              |                |                              |           |             |
| onsulta de Contribuinte >                                          | Identificação ≎                      | Sujeito Passivo<br>\$     | PTA \$                | Autuação \$          | Estado e-PTA                                 | Situação e-PTA | Responsabilidade             | Ações     |             |
| onsultar PTA/Parcelamento >                                        | 001656703.00-54                      | HOM5_NOME_EMPRE           | 01.000686935-73       | 28/11/2018           | Recebido                                     | Em Aberto      | Coobrigado                   | ٥         |             |
| adastro Convênio 115/2003 >                                        | 001021844 00-57                      | HOM5 NOME EMPRE           | 01 000687052-02       | 10/01/2019           | Em Julgamento                                | Impugpado      | Sujeito passivo              | ð         |             |
| T-e >                                                              | 001021011.00 57                      | hons_hone_enne            | 01.000007052 02       | 10/01/2015           |                                              | Impagnado      | principal                    | •         |             |
| ocumento de Arrecadação >                                          | 001021844.00-57                      | HOM5_NOME_EMPRE           | 01.000687133-88       | 11/02/2019           | Termo de<br>Reformulação do<br>e-PTA Emitido | Impugnado      | Sujeito passivo<br>principal | ٥         |             |
| dentificação >                                                     | 001021844.00-57                      | HOM5_NOME_EMPRE           | 01.000687134-69       | 11/02/2019           | Inscrito em Dívida<br>Ativa                  | Impugnado      | Sujeito passivo<br>principal | ٥         |             |
| nportação >                                                        | 002203021.00-99                      | HOM5_NOME_EMPRE           | 01.000687225-22       | 26/03/2019           | Inscrito em Dívida<br>Ativa                  | Impugnado      | Coobrigado                   | ٥         |             |
| )T-e)                                                              | 002203021.00-99                      | HOM5_NOME_EMPRE           | 01.000687229-48       | 28/03/2019           | Encaminhado para<br>Providências             | Em Aberto      | Coobrigado                   | ٥         |             |
| ota Fiscal Avulsa                                                  | 002203021.00-99                      | HOM5_NOME_EMPRE           | 01.000687230-22       | 28/03/2019           | Pendente de<br>Assinatura do<br>Procurador   | Em Aberto      | Coobrigado                   | ٥         |             |
| F-e >                                                              | 001021844.00-57                      | HOM5_NOME_EMPRE           | 01.000687716-04       | 24/06/2019           | Enviado para<br>Intimação                    | Em Aberto      | Sujeito passivo<br>principal | ٥         |             |
| ED >                                                               |                                      |                           |                       | (1 of 1)             | of 1 10 11                                   |                |                              |           |             |
| arcelamento Especial                                               |                                      |                           |                       |                      |                                              |                |                              |           |             |
| arcelamento Especial                                               |                                      |                           |                       |                      |                                              |                |                              |           |             |
| odutor Rural >                                                     |                                      |                           |                       |                      |                                              |                |                              |           |             |
| PTA >                                                              |                                      |                           |                       |                      |                                              |                |                              |           |             |
| rodutor Rural - Pessoa >                                           |                                      |                           |                       |                      |                                              |                |                              |           |             |
| 1                                                                  |                                      |                           |                       |                      |                                              |                |                              |           |             |

| Na linha do e-PTA respectivo, no contêiner | PTA Eletrônico | , clicar | no |
|--------------------------------------------|----------------|----------|----|
| ícone 🗘 para constituir Procurador.        |                |          |    |

| No contêiner | Procuradores | , clicar no ícone | O. |
|--------------|--------------|-------------------|----|
|--------------|--------------|-------------------|----|

Na tela abaixo, no contêiner **Dados Pessoais**, preencher o campo **CPF** e clicar em **Q**.

Os dados do procurador serão automaticamente inseridos nos campos seguintes, desde que ele já esteja previamente cadastrado.

Se não, o usuário deverá preencher os demais campos dos contêineres Dados Pessoais e Endereço .

Incluir Procurador 15/02/2019 12:46 Sujeito Passivo O procurador será vinculado no e-PTA como representante do sujeito passivo abaixo. Identificação: 001021844.00-57 • Dados Pessoais Profissão: Selecione CPF\*: Q -Nome\*: E-mail\*: Telefone: Celular: Endereço CEP\*: Q Logradouro\*: Número\*: Bairro\*: Complemento: Cidade\*: UF\*: AC -Desistir Confi

Em seguida, clicar no botão Confirmar.

Na tela abaixo, o sujeito passivo permitirá, ou não, que o procurador cadastrado possa realizar *substabelecimento* de poderes a ele outorgados e definirá o *procurador eleito*.

| Manutenção de Proc                                                                                                    | urador                                                                                                    |                                                         |                                                                    |                                                                          |                                                                    |
|----------------------------------------------------------------------------------------------------|----------------------------------------------------------------------------------------------------|---------------------------------------------------------|--------------------------------------------------------------------|--------------------------------------------------------------------------|--------------------------------------------------------------------|
|                                                                                                    |                                                                                                    |                                                         |                                                                    |                                                                          | 15/02/2019 13:08                                                   |
| Dados do Processo                                                                                                    |                                                                                                    |                                                         |                                                                    |                                                                          |                                                                    |
| Número do e-PTA:                                                                                                    | 0100068713205                                                                                                    | Estado:                                                 | Recebido Na                                                        | atureza do Crédito Tributário:                                           | Contenciosa                                                        |
| Tipo de Tributo:                                                                                                    | ICMS                                                                                                    | Fase e-PTA:                                             | AI                                                                 | Data de Autuação:                                                        | 11/02/2019                                                         |
| Número da OS:                                                                                                    | 08.15000002.13                                                                                                    | Rito:                                                   | Sumário                                                            | Unidade Formadora:                                                       | DF/2 NÍVEL/DIVINOPOLIS                                             |
|                                                                                                    |                                                                                                    |                                                         |                                                                    |                                                                          |                                                                    |
| Procuradores                                                                                                    |                                                                                                    |                                                         |                                                                    |                                                                          | 0                                                                  |
| CPF                                                                                                    | Nome 🔺                                                                                                    | Per                                                     | mitir substabelecimento?                                           | Situação da procuração                                                   | Ações                                                              |
| 76680460620                                                                                                    | JOSÉ MARIA DOS                                                                                                    | S SANTOS                                                | false                                                              |                                                                          |                                                                    |
|                                                                                                    |                                                                                                    | (1 of                                                   | 1) 14 <4 1 >> >                                                    |                                                                          |                                                                    |
| Dados da Procuração                                                                                                    |                                                                                                    |                                                         |                                                                    |                                                                          |                                                                    |
| A procuração será emitida co<br>contencioso administrativo tr<br><b>atos no processo o) procu</b><br>Permite substabelecimento | nferindo poderes ao procurado<br>ibutário, podendo, para o fiel o<br><b>rador deve possuir certifica</b><br>? Sim | or para representa<br>cumprimento do m<br>ação digital. | ar o outorgante perante a Secre<br>nandato, praticar todos os atos | itaria de Estado de Fazenda de Mir<br>do processo tributário administral | nas Gerais, no âmbito do<br>tivo. <b>Atenção: Para praticar os</b> |
| Procurador Eleito                                                                                                    |                                                                                                    |                                                         |                                                                    |                                                                          |                                                                    |
| Manutenção do procurador el                                                                                                    | leito como responsável por rec                                                                                    | eber as intimaçõe                                       | s e/ou notificações da Secretar                                    | ia da Fazenda do Estado de Minas                                         | Gerais no Diário Eletrônico.                                       |
| Procurador eleito:                                                                                                    | GLADSTONE MARC                                                                                                    | K DE PADUA MON                                          | TE ALEGRE                                                          |                                                                          | Editar                                                             |
|                                                                                                    |                                                                                                    |                                                         |                                                                    |                                                                          | Desistir Emitir Procuração                                         |

Substabelecimento é a possibilidade de o mandatário transferir a terceiros os poderes que lhe foram outorgados pelo mandante.

Para tanto, selecionar alternativamente o botão de opção **Sim** ou **Não**, conforme a definição do responsável pela outorga de poderes, de permitir ou não o seu substabelecimento.

**Nota**: Se em outro momento o usuário desejar permitir ou impedir o substabelecimento, deverá revogar a procuração vigente e emitir uma nova, com a alteração devida.

Nesta mesma tela, o usuário poderá determinar o **procurador eleito**. Esta indicação é necessária para os casos em que houver nomeação de mais de um procurador pelo sujeito passivo, pois apenas um deles constará **nominalmente** nas intimações dos atos administrativos realizadas por meio do **Diário Eletrônico da** 

Secretaria de Estado de Fazenda (apenas aos atos constantes do Anexo Único da Resolução 4.632/2014).

**Procurador eleito** é o responsável por receber as intimações e/ou notificações da Secretaria de Estado de Fazenda de Minas Gerais no Diário Eletrônico.

**Nota**: Ao atribuir o primeiro procurador a um e-PTA, este será automaticamente definido como o procurador eleito. Posteriormente, se houver necessidade de atribuir outro procurador ao e-PTA, o usuário deverá determinar quem será o procurador eleito. De todo modo, havendo diversidade de procuradores atribuídos ao e-PTA, apenas um será o eleito.

Em seguida, clique no botão Emitir Procuração.

Na tela abaixo, clique em Assinar.

| Manter Arquivos e-    | PTA             |                   |                      |                               |                                   |
|-----------------------|-----------------|-------------------|----------------------|-------------------------------|-----------------------------------|
|                       |                 |                   |                      |                               | 15/02/2019 13:13                  |
|                       |                 |                   |                      |                               |                                   |
| Dados do Processo     |                 |                   |                      |                               |                                   |
| Número do e-PTA:      | 01.000687132-05 | Estado            | : Recebido           | Natureza d                    | o Crédito Tributário: Contenciosa |
| Tipo de Tributo:      | ICMS            | Fase e-PTA        | A: AI                |                               | Data de Autuação: 11/02/2019      |
| Rito:                 | Sumário         | Unidade Formadora | a: DF/2 NÍVEL/DIVING | OPOLIS                        |                                   |
|                       |                 |                   |                      |                               |                                   |
|                       |                 |                   |                      |                               |                                   |
| Dados do Sujeito Pass | ivo             |                   |                      |                               |                                   |
| Tipo de Identificaçã  | io Id           | entificação Nor   | ne/Nome Empresaria   | Responsabilidade              | Situação Cadastral - IE/PR        |
| Inscrição Estadual    | 062             | 000882.00-65 HOM5 | NOME_EMPRESARIAL_    | 3940 Coobrigado               | Ativo                             |
| Inscrição Estadual    | 001             | 021844.00-57 HOM5 | NOME_EMPRESARIAL_    | 1087 Sujeito passivo principa | I Ativo                           |
|                       |                 | (1 of 1)          | H < 1 >>             | De1                           |                                   |
|                       |                 |                   |                      |                               |                                   |
| Arquivos pendentes de | assinatura ዐ    |                   |                      |                               |                                   |
| 🔻 🗁 Procurações PTA   |                 |                   |                      |                               |                                   |
| 🔻 🖙 Procuração Sujei  | to Passivo      |                   |                      |                               |                                   |
| Procuração Co         | ontribuinte     |                   |                      |                               |                                   |
|                       |                 |                   |                      |                               |                                   |
| Assinar               |                 |                   |                      |                               |                                   |
|                       |                 |                   |                      |                               |                                   |

O sistema abrirá a janela abaixo.

## Aguardando assinatura

Um arquivo denominado assinador.jnlp será baixado no computador.

Ao clicar sobre ele, será aberta a janela abaixo.

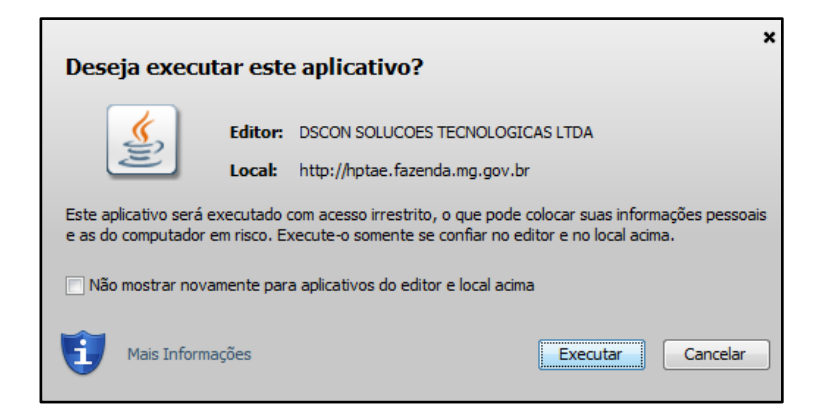

Clique em Executar.

Na janela abaixo, defina o certificado digital na caixa de listagem (clicando no nome do titular) e, em seguida, clique em **Assinar**.

| 🛓 Assinador Digi.       |               |
|-------------------------|---------------|
| Certificados:           |               |
| JOSÉ MARIA DOS SA       | NT 🔻 之        |
|                         |               |
| Assinar                 | Cancelar      |
| Você está assinando 1 d | locumento(s). |
|                         | 5.4           |

Na janela abaixo, digitar o **PIN** do Certificado Digital:

| Introduzir PIN                                                                                                |
|----------------------------------------------------------------------------------------------------|
| Para efetuar logon em "Certificado Prodemge"                                                                  |
| Introduzir PIN:                                                                                               |
| <ul> <li>X O comprimento mínimo do PIN é 4 bytes</li> <li>✓ O comprimento máximo do PIN é 15 bytes</li> </ul> |
| OK Cancelar                                                                                                   |

Clicar no botão OK.

Aparecerá a mensagem abaixo:

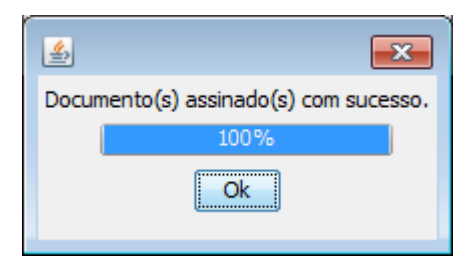

Clique no botão OK.

Após os procedimentos descritos o Procurador estará cadastrado e habilitado para acessar e praticar atos no e-PTA.

**Nota**: O usuário Pessoa Física Autuada não necessitará de certificado digital para constituir procurador. O cadastro será feito mediante comprovação de autoria, por meio de usuário e senha.